## How to book your Test | How to book a GED Test

Step 1. Log into your Myged.com account

| EMAIL       |                  |
|-------------|------------------|
| PASSWORD    | Forgot password? |
|             | ø                |
| Remember me |                  |
| LOG         | IN               |

Step 2. Click on the "Schedule Test" tab at the top of the page

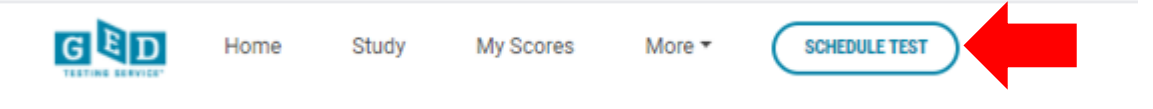

Step 3. Choose your subject and click on "Next"

## Select content areas

| pse the subject you want to schedule below. We recommend you schedule one subject so you have a<br>than one subject below, you will only be given 10 minutes between tests and available appointment to the subject | a long enough break afte   | r each test. If you choose |
|----------------------------------------------------------------------------------------------------|----------------------------|----------------------------|
| tion will be longer.                                                                                                    | t times will be more limit | ed because your test       |
| Content Areas                                                                                                    | Duration                   | Price                      |
| RLA_INTL: GED® Test - Reasoning Through Language Arts                                                                                                    | 155 minutes                | USD 85.00                  |

Step 4. Scroll to the bottom of the page and click on "Accept"

| CANCEL | ACCEPT |
|--------|--------|
|        |        |

Step 5. Type in your address and click on "Search"

## Find a test center

| GED_INTL: GED® Test      |          |  |
|--------------------------|----------|--|
| 64 Grant Avenue, Norwood | × SEARCH |  |

Search

**Step 6.** Select your test center. **NB**: You can select more than one test center to compare availability

| felp | ful hints:<br>The test center information link may provide directly                                                           | ons, parking, wheelchair supp   | ort or other physical access considerations.                  |
|------|----------------------------------------------------------------------------------------------------|---------------------------------|---------------------------------------------------------------|
|      | Distance (mi/km) is a straight line calculated from t                                                                         | the center point of your search | n criteria and does not reflect driving distance.             |
|      | Test Center                                                                                                    | Distance<br>Show km             | Map Satellite Indian Atcanda<br>BLAIRCOWNIE                   |
|      | BBC Orange Grove<br>247 Louis Botha Avenue<br>Orange Grove<br>Johannesburg<br>2192<br>South Africa<br>Test Center Information | 0.6 mi                          | ILLOYD<br>HINDURY ROSERANK<br>GREENSKOF<br>HOUGHTON<br>ESTATE |
|      | BBC Rosebank<br>149 Oxford Road, Crir Wantage Road<br>Rosebank<br>2196<br>South Africa<br>Test Center Information             | 2.0 <u>m</u> i                  | Google Johannesburg                                           |
|      | BBC Braxenfontein<br>15 Stemens Street<br>cm De Beer<br>Braxmfontein<br>Johannesburg<br>2000<br>South Africe                  | 3.5 <u>m</u> i                  |                                                               |

Step 7. Click on "Next" at the bottom of the page

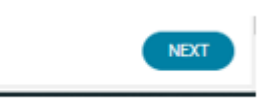

**Step 8.** Click on the date you would like to write your test

| Find | an | appointment |
|------|----|-------------|

| Helpful hints                                                                                                    |                                                                                              |                                        |                                                  |                                         |                            |                          |                                            |
|----------------------------------------------------------------------------------------------------|----------------------------------------------------------------------------------------------|----------------------------------------|--------------------------------------------------|-----------------------------------------|----------------------------|--------------------------|--------------------------------------------|
| When you select your appointment time, double-check th<br>24 hours a day. For example, depending on the time for<br>(15:00 or 1:00 PM) appointment.     Time format and time zone display use default settings | he time format and time zon<br>nat you prefer, note whether<br>but can be adjusted to your ; | e to avoid<br>you have o<br>personal p | confusion<br>chosen an<br>reference              | as some<br>early mor                    | exams sup<br>sing (01.00   | sport delw<br>1.4M) or m | ery near<br>vdday                          |
| BBC Orange Grove                                                                                                    | Select I                                                                                     | ) ate                                  | valatie a                                        |                                         | e -                        |                          |                                            |
| 147 Louis Botha Avenue<br>Diange Grove<br>Enternante na                                                                                                    |                                                                                              |                                        |                                                  |                                         |                            |                          |                                            |
| 247 Louis Botha Avenue<br>Orange Grove<br>Johannesburg                                                                                                    |                                                                                              |                                        | Se                                               | ptember 2                               | 920                        |                          | 3                                          |
| 247 Looke Botha Avenue<br>Orange Grove<br>Johannestourg<br>2192<br>2192                                                                                                    | 4<br>54                                                                                      | Mo                                     | Se<br>Te                                         | ptember 2<br>We                         | 920<br>Th                  | P                        | - 14                                       |
| 24° Couis Both Avenue<br>Orange Grove<br>2010<br>2010<br>South Africa                                                                                                    | 4<br>54                                                                                      | Mo                                     | Se<br>Te                                         | ptember 2<br>We                         | 926<br>Th<br>3             | Di<br>4                  | - 54<br>- 1                                |
| 247 Louis Botha Avenue<br>Donange Grove<br>Johannensburg<br>2192<br>South Africa<br>Otaboe Teit Centery                                                                                                    | 4<br>54                                                                                      | Mo<br>7                                | 5m<br>Te<br>1                                    | otember 2<br>We<br>2<br>0               | 920<br>Th<br>3             | р<br>4<br>11             | 5a                                         |
| 247 Louis Botha Avenue<br>Donape Grove<br>Johannenshung<br>2019<br>South Africa<br>Chator: Test Centers                                                                                                    | 4<br>34<br>1                                                                                 | Mo<br>7<br>14                          | 5e<br>Te<br>1<br>1<br>13                         | ptember 2<br>We<br>2<br>18              | 920<br>Th<br>3<br>10<br>17 | 19<br>4<br>11<br>13      | - 14<br>- 14<br>- 14<br>- 14               |
| 24 Cours Botha Avenue<br>Onange Grove<br>Johannensburg<br>292<br>South Africa<br><u>Ohabor Teit Cernma</u>                                                                                                    | 4<br>54<br>1<br>11<br>11                                                                     | Mo<br>7<br>14<br>21                    | Se<br>Tu<br>1<br>1<br>1<br>1<br>1<br>1<br>2<br>2 | verifier 2<br>We<br>2<br>18<br>18<br>23 | 920<br>Th<br>3<br>10<br>17 | Pt 4 11 13 13 13         | 14<br>1<br>1<br>1<br>1<br>1<br>1<br>1<br>1 |

Step 9. Click on the time you would like to write your test

| And the manual      |                           |                                          | Se                 | tenter 2                 | 1929                 |                                         |                 |
|---------------------|---------------------------|------------------------------------------|--------------------|--------------------------|----------------------|-----------------------------------------|-----------------|
| ichennesburg<br>192 | - 14                      | Ma                                       | 1.                 | -                        | Th                   | 1.0                                     |                 |
| louth Africa        |                           |                                          | 1                  | 2                        | 3                    | 1                                       | Ê               |
| Charge Test Denters | 1.42                      | 7                                        |                    | 2                        | 10                   | 11                                      |                 |
|                     | -14                       | 14                                       | 12                 | -18                      | 17                   | 18                                      |                 |
|                     |                           | 11                                       | 11                 | 13                       | 38                   | 25                                      |                 |
|                     | 27                        | - 38                                     | 22                 | 20                       |                      |                                         |                 |
|                     | Select a<br>selected      | dete from                                | the cale           | nder Onl                 | e e leté             | ie dicter o                             | er be           |
|                     | Analak<br>Denga<br>Timasa | la start fr<br>Srina<br>drawn in<br>Marm | nas Har<br>Afree V | inantiey, S<br>channasti | Actamba<br>Vrg - SAS | e 1, 2020<br>17 <u>840 e</u><br>Nemecia | 1 et 22<br>204e |
|                     |                           |                                          | ~                  |                          | C                    | 200 PM                                  | )               |
|                     |                           | -                                        |                    |                          | C                    | 213 84                                  |                 |
|                     |                           | 1908                                     |                    |                          | e                    | 200 PM                                  |                 |
|                     |                           | 8915                                     | **                 |                          | C                    | 202.004                                 |                 |
|                     |                           | 1930                                     | -                  |                          | C                    | 100 PM                                  |                 |
|                     |                           | 99.65                                    |                    |                          | 9                    | 113766                                  |                 |
|                     |                           | 1000                                     |                    |                          | -                    | 190.994                                 |                 |
|                     |                           | 10201                                    |                    |                          | -                    | 200 (%)                                 |                 |
|                     |                           | 1922                                     |                    |                          |                      |                                         | 5               |
|                     |                           | 1100                                     |                    |                          |                      |                                         |                 |
|                     |                           | 1118                                     | -                  |                          |                      |                                         |                 |
|                     |                           | 1130                                     | **                 |                          |                      |                                         |                 |
|                     |                           | Contraction of                           | -                  |                          |                      |                                         |                 |

**Step 10.** Check your details and click on "Next"

| escription                                                                                                    | Details                                                                                                    | Price  | Actions           |  |
|----------------------------------------------------------------------------------------------------|----------------------------------------------------------------------------------------------------|--------|-------------------|--|
| xam                                                                                                    | Appointment                                                                                                    | 85.00  | Remove            |  |
| ED_INTL: GED® Test                                                                                                    | Wednesday, May 7, 2025                                                                                                    |        |                   |  |
| Content Areas                                                                                                    | Start time: 11:15 Africa/Johannesburg - SAST<br>Change Appointment                                                                                                    |        |                   |  |
| <ul> <li>RLA_INTL: GED® Test - Reasoning Through</li> </ul>                                                                                                    | Leastles.                                                                                                    |        |                   |  |
| Language Arts                                                                                                    | Location<br>BBC Springe                                                                                                    |        |                   |  |
|                                                                                                    | Boston City Campus                                                                                                    |        |                   |  |
| anguage: English                                                                                                    | The Avenues Mall                                                                                                    |        |                   |  |
| ength: 155 minutes 🕖                                                                                                    | Shop 18                                                                                                    |        |                   |  |
|                                                                                                    | 6th Avenue                                                                                                    |        |                   |  |
|                                                                                                    | Springs                                                                                                    |        |                   |  |
|                                                                                                    | 1560                                                                                                    |        |                   |  |
|                                                                                                    | South Africa                                                                                                    |        |                   |  |
|                                                                                                    | Ohan an Tant Cantan                                                                                                    |        |                   |  |
|                                                                                                    | Change Test Center                                                                                                    |        |                   |  |
| lable Products<br>dition to scheduling your exam, you might be inte                                                                                                    | Change Test Center<br>rested in the following products.                                                                                                    |        |                   |  |
| Iable Products<br>Idition to scheduling your exam, you might be inte<br>GED Ready®<br>Prenare for the GED®                                                                                               | Change Test Center rested in the following products. ctice Test to Your Order                                                                                                    |        |                   |  |
| Lable Products           Idition to scheduling your exam, you might be inter           GEED Ready®           Office Products is the                                                                      | Change Test Center rested in the following products. ctice Test to Your Order by taking the official practice test for 1 subject of your choice.                                                                        |        |                   |  |
| Iable Products         Idition to scheduling your exam, you might be inter         GED Ready®         Prepare for the GED®         You will receive an en                                                | Change Test Center rested in the following products. ctice Test to Your Order by taking the official practice test for 1 subject of your choice. nail that will contain a voucher code and instructions for redemption. |        |                   |  |
| Iable Products         Idition to scheduling your exam, you might be inter         GED Ready®         Prepare for the GED®         You will receive an en         More Details                           | Change Test Center rested in the following products. ctice Test to Your Order by taking the official practice test for 1 subject of your choice. nail that will contain a voucher code and instructions for redemption. |        |                   |  |
| Iable Products         Idition to scheduling your exam, you might be inter         GED Ready®         Prepare for the GED®         You will receive an en         More Details                           | Change Test Center rested in the following products. ctice Test to Your Order by taking the official practice test for 1 subject of your choice. nail that will contain a voucher code and instructions for redemption. |        | USD 6.99          |  |
| Bable Products         Idition to scheduling your exam, you might be inter         GED Ready<br>Great Precise for<br>Prepare for the GED®<br>Vou will receive an en<br>More Details         More Details | Change Test Center rested in the following products. ctice Test to Your Order by taking the official practice test for 1 subject of your choice. nail that will contain a voucher code and instructions for redemption. | ADD TO | USD 6.99<br>DRDER |  |
| Itable Products         Idition to scheduling your exam, you might be inter-         GED Ready<br>Great restarts that<br>respace for the GEDS<br>You will receive an en<br>More Details                  | Change Test Center rested in the following products. ctice Test to Your Order by taking the official practice test for 1 subject of your choice. nail that will contain a voucher code and instructions for redemption. | ADD TO | USD 6.99<br>DRDER |  |

**Step 11.** Scroll to the bottom of the page and click on "Accept"

| I |        |        |   |
|---|--------|--------|---|
| I | CANCEL | ACCEPT |   |
| L |        |        | Ŧ |

Step 12. If you have a voucher code you can add the code and click on "Apply"

| Enter payment                            | and billing |  |
|------------------------------------------|-------------|--|
|                                          |             |  |
| Order Total                              |             |  |
| Subtotal:                                | 85.00       |  |
| Estimated Tax:                           | 0.00        |  |
| ESTIMATED TOTAL DUE:                     | USD 85.00   |  |
| Add Voucher or Promo Co<br>What is this? | ode 🔨       |  |
| Voucher/Promotion Code:                  |             |  |
|                                          |             |  |
| APPLY                                    |             |  |

**Step 13.** OR you can add your credit card details

| equired information is marked with an asterisk (*).                      |  |
|--------------------------------------------------------------------------|--|
| Card Details                                                             |  |
| We accept the following cards:                                           |  |
| *Card Type:                                                              |  |
| Select one 🗸                                                             |  |
| *Card Number:<br>(Do not include hyphens or spaces)<br>*Expiration Date: |  |
| *Cardholder's Name:<br>(Name as it appears on card)                      |  |
|                                                                          |  |
| *Security Code:<br>What is this?                                         |  |

Step 14. Add Billing details and click on "Next"

| Hirst Name / Ohen Name:                      |                                                                   |
|----------------------------------------------|-------------------------------------------------------------------|
|                                              |                                                                   |
| Midde Name:                                  |                                                                   |
|                                              |                                                                   |
| "Last Nams / Burnams / Family Nams:<br>Botes |                                                                   |
| *Country/Region:                             |                                                                   |
| South Africa 🗸 🗸                             |                                                                   |
| "Address 1:                                  |                                                                   |
|                                              |                                                                   |
| Address 2:                                   |                                                                   |
|                                              | •                                                                 |
| Address 2:                                   |                                                                   |
|                                              |                                                                   |
| rony:                                        |                                                                   |
|                                              |                                                                   |
| Tip: Postal Code:                            |                                                                   |
|                                              |                                                                   |
| Noble Prote Number                           |                                                                   |
| ·                                            |                                                                   |
| Country Codes                                |                                                                   |
| -tout                                        |                                                                   |
|                                              |                                                                   |
|                                              | Your card will not be charged until you automit your order on the |
| PREVIOUS                                     | NEXT                                                              |

Payment will be processed and your exam details will appear on the Home Page of your profile.